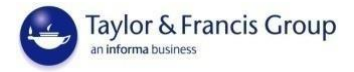

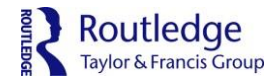

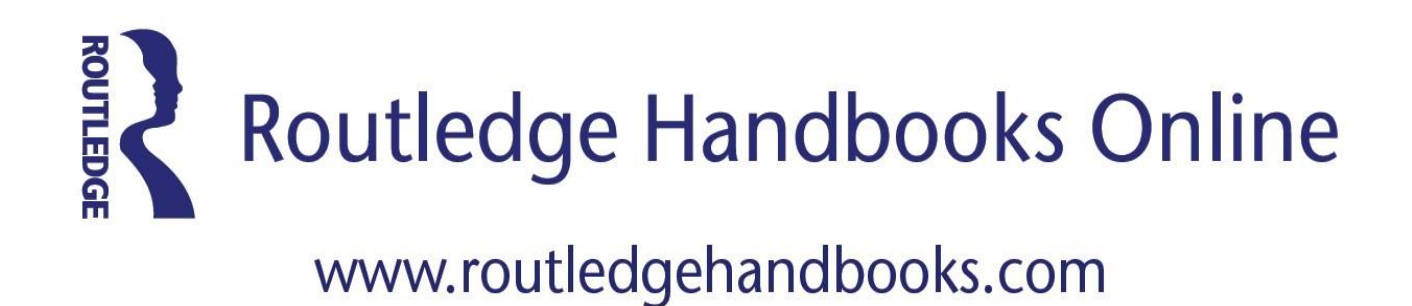

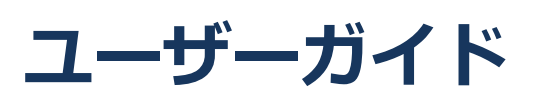

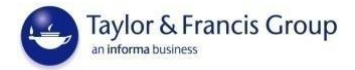

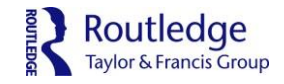

# 目次

| RHO 概要         | p. 1 |
|----------------|------|
| アクセス方法(ユーザー)   | p. 2 |
| 一登録方法(個人アカウント) | p. 2 |
| 一検索方法          | p. 3 |
| ーコンテンツへのアクセス方法 | p. 7 |
| 一便利な機能         | p. 9 |
|                |      |

# よくある質問

P.11

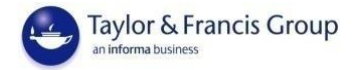

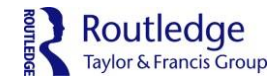

# Routledge Handbooks Online (RHO): ラウトレッジ・ハンドブック オンライン版

RHO は社会人文学の27の分野をカバーするハンドブック、コンパニオン、ワールドシ

リーズのオンライン電子版です。850以上タイトルの2300を超える章からタイトル・章

タイトル・本文検索が行えます。

・コレクション単位での買い切り販売

- ・2014, 2015, 2016 コレクションを販売中。2017 コレクションは17 年秋発売開始予定。
- ・全タイトル DRM フリー(ダウンロード・印刷・コピー&ペースト機能に制限無し)
- ・同時アクセス数:無制限
- ・全チャプターHTML と PDF の両タイプをご用意 (チャプター単位での表示/ダウンロード)
- ・全タイトル査読済みの安心の品質
- ・効率良く効果的な検索と研究のために、全チャプターに概要と豊富なメタデータ付き
- ・直感型の探しているものが見つけやすい検索ツール
- ・DOI(Digital Object Identifier, デジタルオブジェクト識別子)、Open URL
- ・利用者統計 COUNTER 4 提供
- ・パソコン、タブレット、スマートフォンに対応
- ・全タイトルの序章・第3章・インデックスを無料提供中!フリートライアルもご用意しています

# ラウトレッジ・ハンドブック オンライン版 分野コレクション一覧

・考古学・古典学 Archaeology & Classics ・アジア研究 **Asian Studies** ・ビジネス・経済学 **Business & Economics** ・コミュニケーション・ジャーナリズム・ メディア・文化研究 Communication, Journalism, Media & Culture 犯罪学 Criminal Justice & Criminology ・教育学 Education ・環境学・持続可能性(サステナビリティ) **Environment & Sustainability** ・外国語 Foreign Language ・地理 Geography ・ヘルス・ソーシャルケア Health & Social Care 歴史学 History

・法学 Law 言語学 Linguistics ・文学 Literature ・中東研究 Middle East Studies ・哲学 Philosophy ・政治学 Politics ・心理学 Psychology ・宗教学 Religion ・安全保障研究 Security Studies ・社会学 Sociology ・スポーツ・レジャーー Sport & Leisure ・観光学・ホスピタリティ・イベント マネージメント Tourism, Hospitality&Events Management

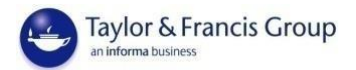

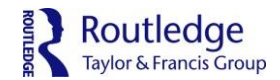

**アクセス方法**: RHO へはこちらの URL www.routledgehandbooks.com からアクセスして ください。パソコンだけでなく、スマートフォンやタブレットからもご利用いただけます。

登録方法(個人アカウント):個人アカウントへ登録・サインインで更なる機能を

通常、IP アドレス認証システムを用いてサインインしている場合は個別にアカウント作成・ログインを する必要はありません。しかし、お気に入り登録や検索条件の保存等の個人機能をお使いになる場合に は、個人アカウントへの登録・サインインをしていただく必要があります。

ページ右上部にある'Register for personal access'をクリックし、氏名・メールアドレ ス・パスワ ードを入力して登録を完了させてください。その後はページ右上部にある'Sign inから サインインが可能です。もしパスワードをお忘れになった場合は、ログイン画面のForgot password?' をクリックしてください。

| About RHO Collections                                                                                            | Shortlist                                                                                                    |                                                                                                    |
|----------------------------------------------------------------------------------------------------|----------------------------------------------------------------------------------------------------|----------------------------------------------------------------------------------------------------|
| Bart often start.                                                                                                | ٩                                                                                                    | StarthHistory                                                                                                    |
| Anthropology<br>Archaeology<br>Area Studies<br>Audiology and Hearing Science<br>Behavoral Sciences<br>Bioscience | Economics and Bruance     Education     Education     Engineering and Technology     Environment and Agriculture     Environment and Sustainability     Food Science and Technology     Geography     Security | Muthemates and Statistics     Medicines, Dentistry, Nursing and Allied<br>Health     Mental Health     Mindle East Studies     Missis     Mindle     Mindle     Min |

| 🔗 About us Collections Shortlist                                                                                                    | <u>^</u>                                                  |
|----------------------------------------------------------------------------------------------------|-----------------------------------------------------------|
| Santa neo sanch Courte History                                                                                                    |                                                           |
| Personal details                                                                                                    |                                                           |
| First Name:*                                                                                                    |                                                           |
| Last Name: *                                                                                                    |                                                           |
| Email Address: *                                                                                                    |                                                           |
| Password. •                                                                                                    |                                                           |
| Confirm Password: *                                                                                                    |                                                           |
| Country: +                                                                                                    |                                                           |
| Letter a country     Letter of the updates, offers and information about related products and services from Taylor & Francis Group. |                                                           |
| Allow contact of intro parties.     In have read and agree to Taylor & Francis's terms and conditions *                             |                                                           |
| 3404                                                                                                    |                                                           |
| Pype the text<br>may a terms                                                                                                    |                                                           |
| * Mandetory field                                                                                                    | https://www.routledgehandbooks.com/protected/registration |

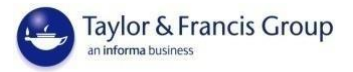

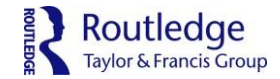

# 検索方法: 'キーワード検索' と '分野から絞って検索'

キーワード検索を行う場合には、検索窓に直接キーワードを入力します。ご覧になる分野を絞るには 「Browse by Subject」下の各専門分野名をクリックします。分野を絞った後にキーワード やフィ ルターによる詳細検索も可能です。

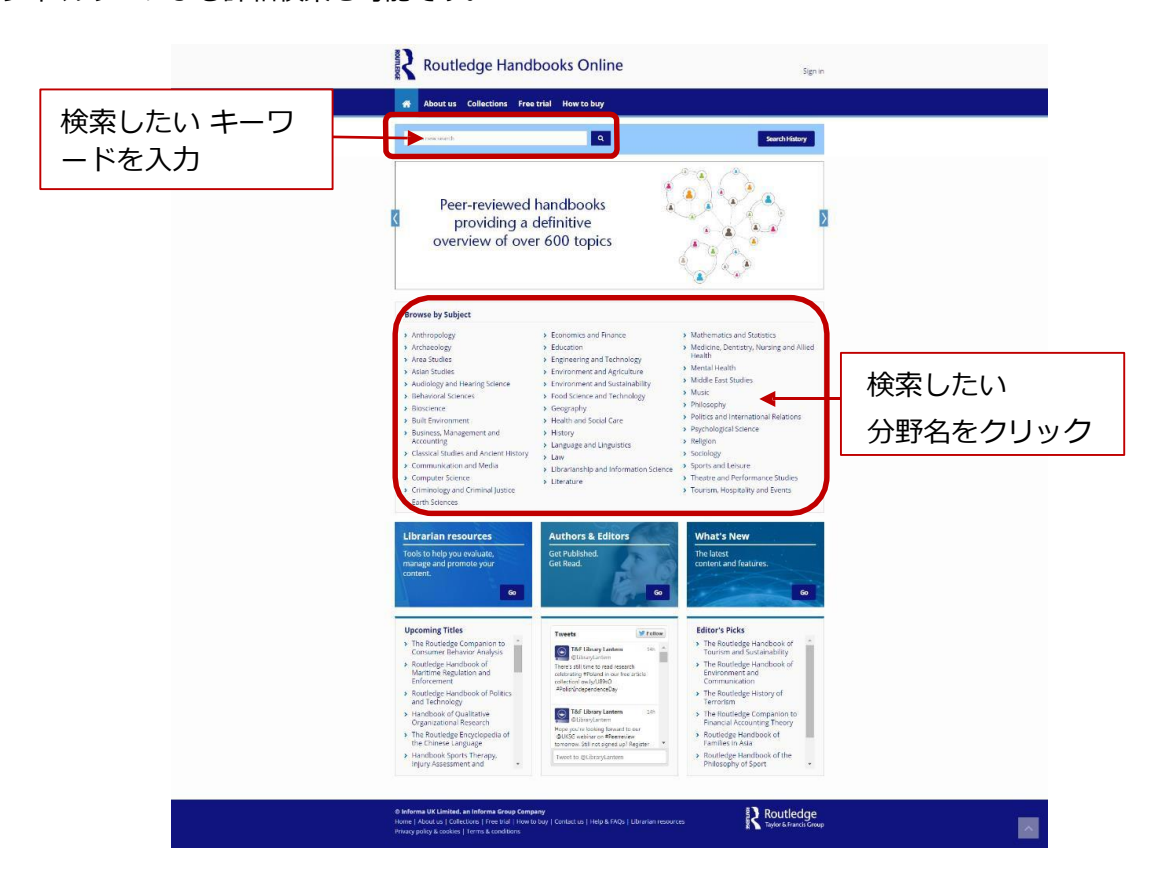

# 検索結果表示:

検索窓にキーワードを入力、もしくは分野名をクリックすると、検索結果のページに移動します。キ ーワード検索は、本のタイトル・章のタイトル・本文のいずれかにキーワードが含まれる場合に検索 結果が表示されます。例えば検索窓に「Japan」とタイプして検索すると、本のタイトル・章のタイ トル・本文に「Japan」が含まれる本・章が検索結果として表示されます。

分野名をクリックした場合、その分野のタイトルが一覧表示されます。分野名の横の括弧の中の数字は、その分野のタイトル数です。

検索結果は下記のようなページで表示されます。章のタイトルの下にはその章が収録されている本の タイトルが表示されています。

検索を行うと、自動的に章単位での結果が最初に表示されるように設定されています。Chapters の 横のタブ eBooks を選択すると、本単位での結果表示に切り替えることもできます。検索結果 を表 示する順序を変更することもできます。(関連度、アルファベット順、著者名のアルファベッ ト順、新しい順、古い順)

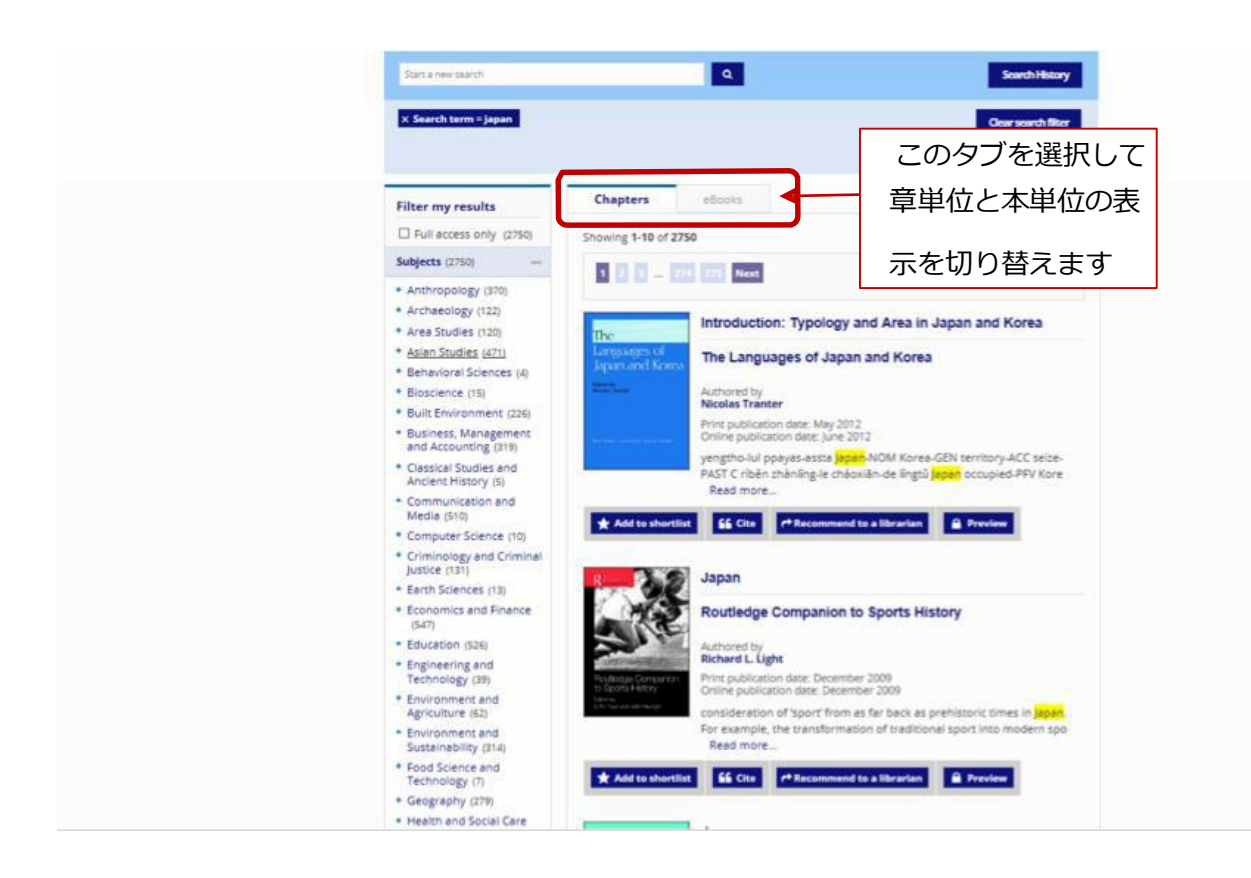

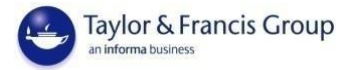

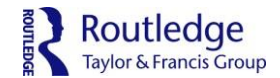

## 詳細検索:フィルターは青のリボンで表示

画面左の「Filter my results」の下には詳細検索の為のフィルターが並んでいます。各フィルターを適用させるためには、ご希望のフィルターをクリックしてください。ある専門分野の結果だけを 表示 させたい場合は、その分野名をクリックしてください。追加されたフィルターは検索窓の下に ブルー の帯として表示されます。専門分野だけでなく、出版日等の以下のフィルターも追加するこ とができます。

- ・ The **ISBN of the Book** filter :本の ISBN (紙・電子版両方に対応)
- The Subjects filter: 專門分野
- ・ The Research interest filter:研究のタイプ(学術的/実践的)
- The **People** filter : 関連人物
- ・ The Organizations, Groups and Movements filter:機関・団体・運動
- ・ The Events filter:出来事・事件
- The Time Period filter: 年代
- The Region filter:地域
- ・ The Book of Chapter Title filter:本・章のタイトル
- ・ The Author or Editor filter: 著者・編者
- The Publication dates filter: 発刊日

\*注2:アクセス権の無いタイトルも表示させたい場合にはフィルター欄最上部の「Full access only」のチェックを外します。(御所属の機関にアクセス権のあるタイトルのみを表示させる設定が デフォ ルトになっています。)

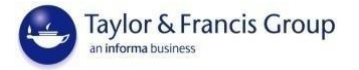

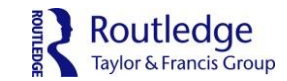

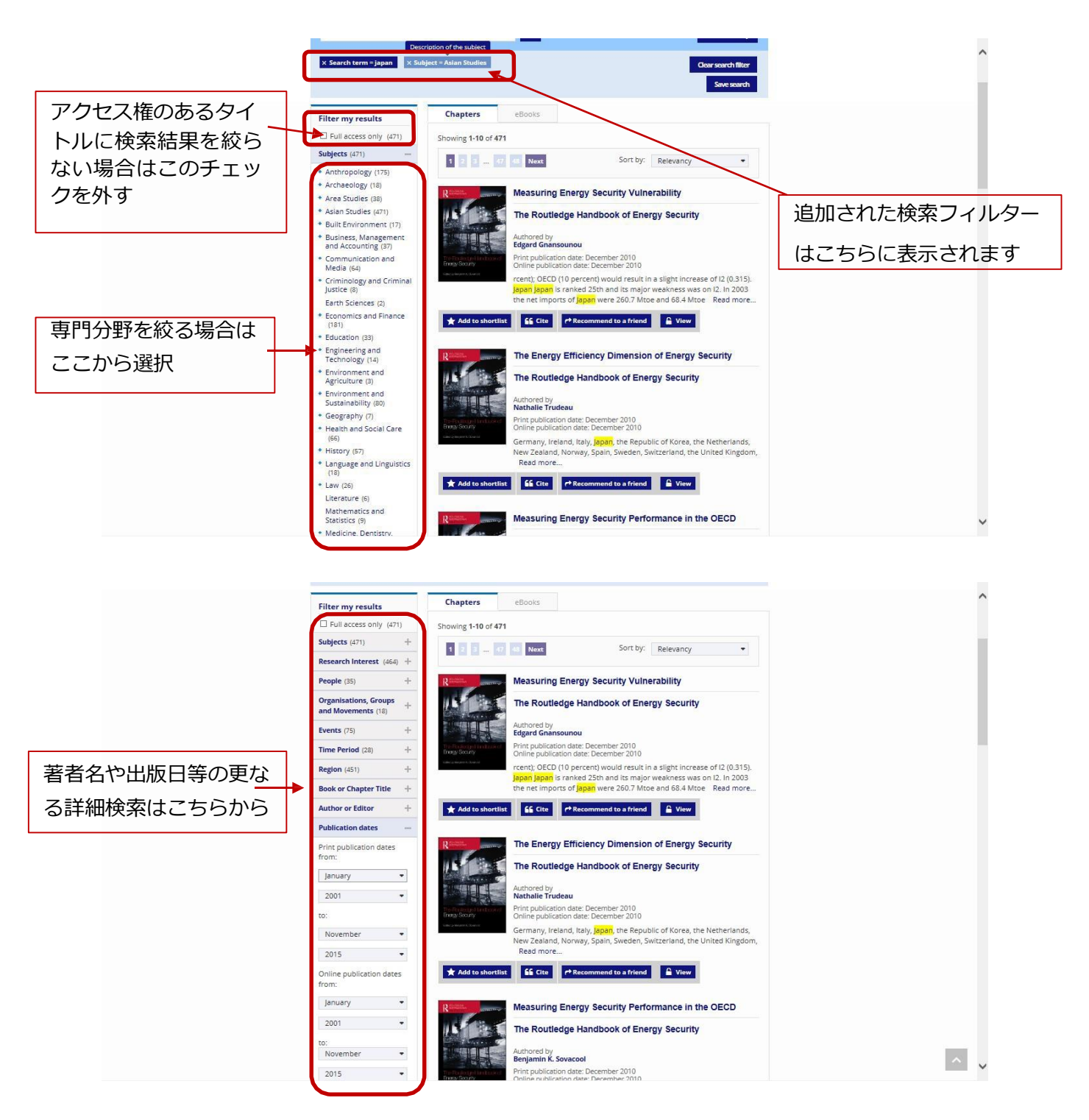

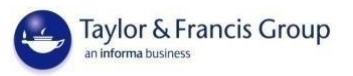

## 各章の本文へのアクセス: HTML と PDF

検索結果から、ご覧になりたい章のタイトルをクリックすると、章のページが表示されます。ページ 下部には章の本文が HTML 形式で表示されています。このテキストは DRM フリーであり、印刷・コ ピー/ペースト機能が制限なくご利用いただけます。章の概要の上にある「Download Chapter」 を クリックすると該当章の pdf ファイルがダウンロードいただけます。(章のタイトルをクリック した 後、その本のタイトルをクリックすると、本の目次と各章のページへのリンクがご覧になれま す。)

本単位でご覧になりたい場合には、本のタイトルをクリックすると、目次形式で各章のダウンロード リンクが表示されます。各章のタイトルをクリックしてオンラインで HTML 形式で読むことも、 「Download PDF」をクリックして pdf ファイルをダウンロードをすることも可能です。

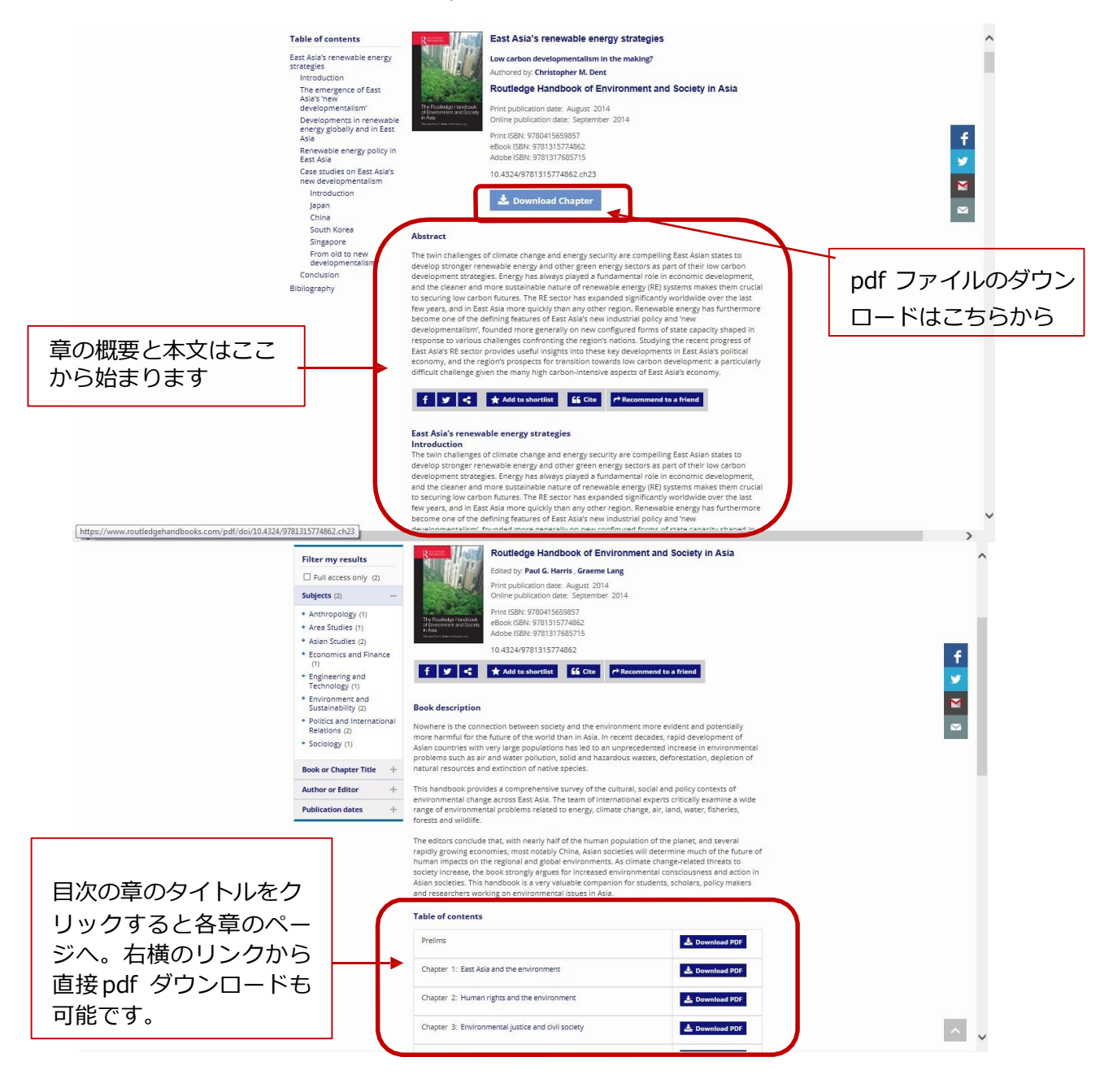

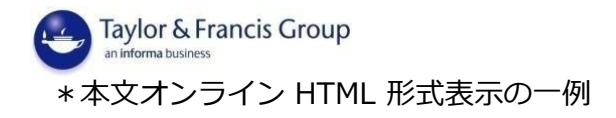

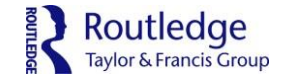

M

^ v

wave development cycle theory, <sup>7</sup> renewable energies are positioned on various new hightechnology frontiers as discussed in the following section, e.g., wind energy's technology cluster links with acerspace and nanotechnology, Green technology may tistle be considered a contender on which the next long-wave cycle of advanced development is based. Many RE sub-sectors may still be considered infinit industries or at less thoming stured billhoods due to past tack of investment. They are certainly young in a commercial sense (except large hydro) compared to the centenarian land age industries, and thus public good and strategic industry theory arguments are relevant in terms of state support for raising RE industry scale capacities to commercially viable levels.

Thinking of renewable energy sectors as 'industries' may appear somewhat oxymoronic due to the strong connotations that 'industry' has with energy-intensive and pollutive forms of material-based productive activity. Certainly, most mainstream industries (e.g., textiles, steel and automobiles) remain firmly associated with high carbon energy industrialisation and economic 'moderniastion' per se, whereby nuture's power and resources are subjugged to the desire for material outputs that 'statify' human demanda. Thus, the extent to which East Asia's new developmentalism' represents new post-modernist alignment of economic development and ecological balance is a key subject for debate.

wey support to usebile: Development in renervable energy globally and in East Asia Renewable energies are derived from repetitionale natural processes, sources or phenomena, such servind, solar, geomernal, hydrogener, soens, homas and biolues. Their ability to produce clean energy: whether for electricity generation, thermal heat, or moive power - maker renevables an essential element of low carbon development and climate change strategies. For nations depending heavily on imported energy fuels (e.g., Japan, Sourh Korea), renevables have the added advantage of being inherently indigenous energy sources, thus helping mitigate foreign supply risks in addition to environmental risks.

Over 2005 to 2011, worldwide renewable energy power capacity increased from 931 gigawatts (GW) to 1,360W and from 15.6 percent of total world electricity generation to 20.3 percent (<u>Table 23.1</u>). In terms of global primary energy consumption (electricity, motive power, thermal heat, renewables accounted for 16.7 percent of the total in 2010, with traditional biomass being the most prominent RE sector (10.0 percent of the global total) while nuclear power accounted for 2.8 percent and fossil fields 81.2 percent. From 2008 to 2011, renewables also accounted for half of all investment in new energy generation capacity worldwide (REN21 2013).

#### Table 23.1 Renewable energy sector development: world and East Asia overview

| Sector | Electricity<br>capacity, v | generation (GW<br>world) | / installed | Main East Asian producers, 2011<br>(installed capacity level, world<br>ranking) |
|--------|----------------------------|--------------------------|-------------|---------------------------------------------------------------------------------|
|        | 2005                       | 2011                     | Added       |                                                                                 |
| Wind   | 59.0                       | 237.7                    | 178.7       | China 62.4GW (1)<br>Japan 2.5GW (13)<br>Taiwan 0.6GW (24)                       |

## \*本文 pdf ファイルの一例

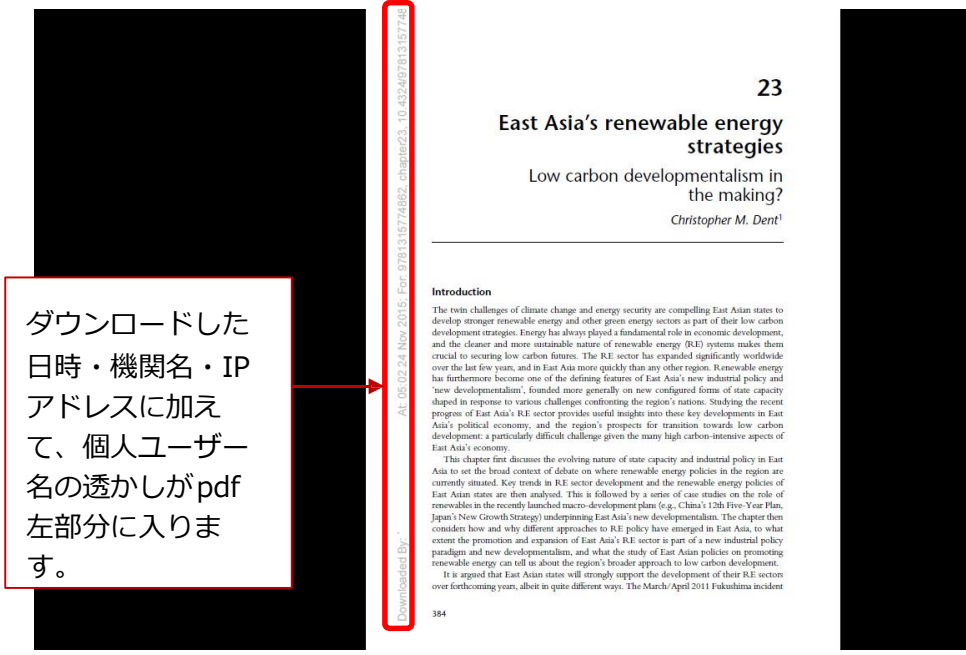

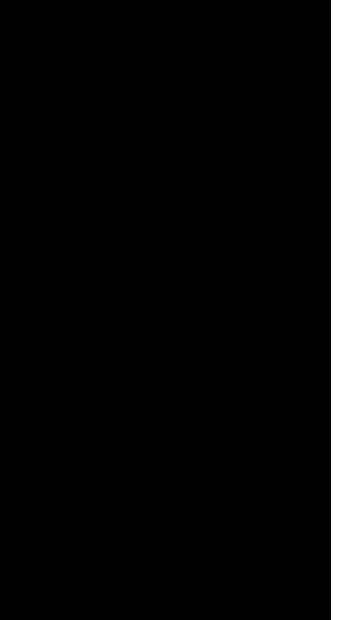

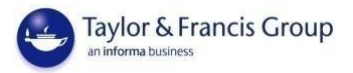

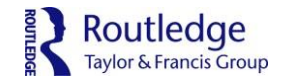

便利な機能:マイアカウント・お気に入り・検索履歴の保存

登録・サインイン後、「**My account**」から「**Personal details**」から登録した個人情報の管 理を行 えます。「**Shortlist**(お気に入り)」や「**Saved Searches**(保存した検索条件)」 をクリックする

と、更なる便利な機能をお使いいただけます。

| Routledge Handbooks Online                                                                                                    | Welcome Martin My account   Sign out   |
|----------------------------------------------------------------------------------------------------|----------------------------------------|
| 🐐 About us Collections Shortlist                                                                                                    |                                        |
| Sant a new search Q                                                                                                    | Search History                         |
| My account     Personal details  Shortlist  Saved searches  Munage-your personal details here.  Munage-your personal details here.  Munage-your shortlisted entries here.  Munage-your shortlisted  Saved searches  Access your saved searches here.  Munage-your saved searches | 個人情報の修正こち<br>お気に入りはこちら<br>保存した検索条件はこちら |
| C Informa UK Limited, an Informa Group Company<br>Home   About us   Collections   Shoritis   Contact us   Help & FAQs   Librarian resources<br>Priviscy policy & cookies   Terms & conditions                                                                                    | Toylor & Francis Circup                |
| [https://www.routledgehandbooks.com/protected/privileged/myaccount]                                                                                                    |                                        |

# お気に入りに登録:

検索結果や章のページ等から「Add to Shortlist」をクリックすることで、お気に入りの章や本を

「Shortlist」に追加できます。

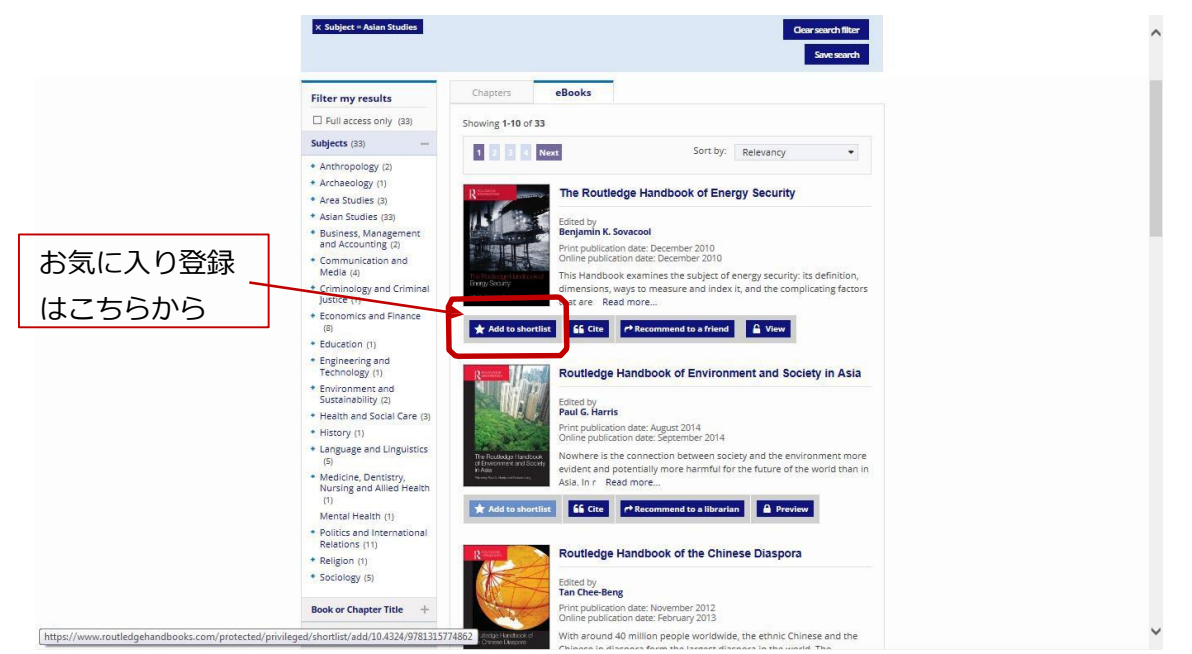

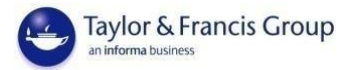

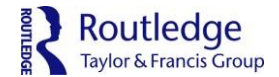

# 検索条件の保存:

個人アカウントにサインインした状態で検索を行った場合、検索条件の青リボンの右部分に「Save search」というボタンが表示されます。クリックすると、現在の検索条件に名前を付けて保存する ことができます。もし同じ検索を今後何度も行う予定がある場合、検索条件を保存しておけば、毎回 複数のフィルターを適用させて検索する手間を省くことができます。

## 検索履歴の表示:

メインページか検索結果ページの「Search History」ボタンから、現在のセッションで行った 検索 履歴とヒット数、及び、保存した検索条件の両方を表示することができます。ページ右上部の 「My account」の「Manage my saved search」からは、保存した検索条件の削除や同 条件下での新着

情報のお知らせ機能を設定することができます。

|                             |                                | My account   Sign out      | こちらから             |
|-----------------------------|--------------------------------|----------------------------|-------------------|
| About RHO Collect           | ions Shortlist                 |                            |                   |
| Start a new search          | ٩                              |                            | Search History    |
| × Search term = bilingual × | Period = 2000s × Region = Asia | a                          | ear search filter |
|                             |                                |                            | Save search       |
| Filter my results           | Chapters eBooks                |                            |                   |
| ✓ Full access only (10)     | Showing 1-10 of 10             |                            | 現在の検索条件を保         |
| ISBN of the Book            |                                |                            | 存するにはこちらを         |
|                             | 1                              | Sort by: Relevancy         | クリック              |
| Subjects (10) +             |                                |                            |                   |
| Research Interest (8) +     | The Politics of Sc             | hool Curriculum and Assess | ment in           |
| People (4) +                | A Calina Hereardia             |                            |                   |
| Organisations, Groups       | Handbook of Asia               | n Education                |                   |

検索履歴表示は

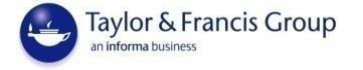

# FAQs / よくある質問

### RHO にはどのようなコンテンツが収録されていますか?

RHO プラットフォームには教育学、心理学、アジア研究、安全保障研究、ビジネス&経済、言語学、哲学、社会学、スポーツ&レジャー、犯罪学といった様々な分野の 600 以上のハンドブックが収録されています。(一部タイトルは「ハンドブック」ではなく「コンパニオン」や「ワールド」シリーズ名でのご提供となります。)

#### どのハンドブックがプラットフォームに掲載されていますか?

2015 年の RHO 専用プラットフォームでのサービス開始時には 18 分野 327 タイトルを掲載しており、2016 年末までに 27 分野 850 タイトル以上に拡大しました。2017 年秋には 2017 年コレクションを追加予定であ り、今後も毎年コンテンツを定期的に追加する計画です。

#### RHO のプラットフォームには Routledge の全てのハンドブックが掲載されているのですか?

現在電子化作業が続けられているところであり、継続的に新しいハンドブックが追加されています。

#### 検索条件フィルターを使用して、とある分野内に絞って検索した際に、検索結果で表示される本のタイトル数が その分野のコレクションに収録されているタイトル数より多いことがあるのはどうしてですか?

指定分野外のコレクションに収録されているハンドブックにも検索したキーワード・分野に関連のある内容が記載されていることがある為です。多くのハンドブックには多分野にまたがった内容が含まれている為、分野コレクションに収録していないタイトルにも関連した内容が多々含まれています。

#### 今見ているタイトルにはアブストラクト(概要)やキーワードが無いのですが?

ほとんどのタイトルにはアブストラクトとキーワードが併記されていますが、まだ追加されていないタイトルが あります。定期的に追記作業を行っております。

#### どのような認証方法がありますか?

IP アドレス、プロキシサーバー、Shibboleth での認証を提供しております。御所属の大学でリモートアクセス が提供されている場合は、学外からでもご利用頂けます。

#### コンテンツのコピーや転載の許可を申請するにはどうしたらいいですか?

Taylor & Francis Group より発刊されている全ての出版物はアメリカ合衆国及び国際的な著作権法及び知的財産権保護法により守られています。これらの法を遵守した範囲でのご使用をお願いしております。転載・コピーする場合には事前の文書による承諾が必要であり、二次利用や翻訳なされる際には使用料等の費用が発生する可能性がございます。詳細・お問い合わせは、http://www.routledge.com/info/permissions/をご覧ください。